## Перевыпуск КЭП Удостоверяющего центра ФНС России с использованием сервиса «Личный кабинет индивидуального предпринимателя».

ВАЖНО! Перевыпуск КЭП в сервисе «Личный кабинет индивидуального предпринимателя» осуществляется с использованием КЭП, ранее полученной в Удостоверяющем центре ФНС России.

Для перевыпуска КЭП необходимо авторизоваться в «Личном кабинете индивидуального предпринимателя». В блоке «Сервисы» необходимо перейти по ссылке «Перевыпустить сертификат электронной подписи».

| ЛИЧНЫЙ КАБИНЕТ ИП           | Меры поддержки компаний и кукушкин вак огренип предпринимателей         | :илий иванович<br>• Инн 🗹 🖻 лкол аусн 🚍                           |
|-----------------------------|-------------------------------------------------------------------------|-------------------------------------------------------------------|
| <                           | НАЯ УПРОЩЕННАЯ ПЕРЕЙТИ В ЛК АУСН С                                      | аы не применяете режим аусн > Уведомление от<br>налогового органа |
|                             | 0 0                                                                     |                                                                   |
| Задолженность               | Ближайшие события Невыясн                                               | иенные платежи Мои налоги                                         |
|                             | НДС Уплата 1/3 суммы<br>налога за II квартал<br>2022г.<br>до 25 августа |                                                                   |
| Оплатить Детали >           | Оплатить Зачесть                                                        | >                                                                 |
|                             |                                                                         |                                                                   |
| Справки, выписки            | Налоговый калькулятор Мои кассы                                         | Как меня видит налоговая                                          |
| Статус камеральной проверки | Перевыпустить<br>сертификат электронной<br>подписи Реестр субъекто      | »в МСП Dce жизненные ситуации                                     |
|                             |                                                                         |                                                                   |
| © 2013–2022 ФНС России      |                                                                         | ст<br>Помощь                                                      |

| Отобр<br>электр | разится страница «За<br>ронной подписи».                                                                                                    | явление на                                                                                                    | перевыпус                                                                                        | к квалифици                                                         | рованного                                    | сертификата |
|-----------------|----------------------------------------------------------------------------------------------------|----------------------------------------------------------------------------------------------------|--------------------------------------------------------------------------------------------------|---------------------------------------------------------------------|----------------------------------------------|-------------|
|                 | ЛИЧНЫЙ КАБИНЕТ ИП                                                                                                    | Иеры поддержки компаний и<br>предпринимателей                                                                                                    | KB OF                                                                                            | КУШКИН ВАСИЛИЙ ИВАНОВИЧ<br>УНИП • ИНН<br>тема:                      | 🛃 🗐 лкол                                     | i Aych =    |
|                 | Главная > Информация о заявлениях на перевы<br>Заявление на перевыпуск квали                                                                                                    | ипуск сертификата электронно<br>фИЦИРОВАННОГО СЕР                                                                                                    | ой подписи > Заявление<br>ТИФИКАТА ЭЛЕКТРС                                                       | на перевыпуск сертификата эл<br>ОННОЙ ПОДПИСИ (ССРТ                 | <sup>лектронной подписи</sup><br>гификат ЭП) |             |
|                 | Сведения, сформированные автом<br>Вы авторизованы посредством сертификата :<br>Вы можете сформировать заявление на<br>центром ФНС России.<br>Не направляйте повторных заявлений, г<br>Фамилия, имя, отчество:<br>ИНН:<br>ОГРНИП:<br>СНИЛС:<br>Страна:<br>Регион:<br>Населенный пункт:<br>Адрес:<br>Пол:<br>Лата поухвения: | атически для: Кукушки<br>ЭП с серийным номером: 3473<br>перевыпуск сертификата ЭП т<br>тока не будет завершена обра<br>Кукушкин Василий Ивано<br>000-000-000 00<br>Российская Федерация | ин Василий Иванови<br>зосоогаасе<br>голько в случае наличия у<br>аботка предыдущего заявл<br>вич | <b>Ч,</b> Вас действующего сертифика<br>ения на перевыпуск сертифик | га ЭП, выданного Удостог<br>ата ЭП.          | зеряющим    |
|                 | Место рождения:<br>Гражданство:<br>Вид документа удостоверяющего личность:                                                                                                    | Российская Федерация<br>Паспорт гражданина Росс                                                                                                    | ийской Федерации                                                                                 |                                                                     |                                              |             |
|                 | Серия документа:                                                                                                    |                                                                                                    |                                                                                                  |                                                                     |                                              |             |
|                 | Номер документа:<br>Дата выдачи:<br>Кем выдан:<br>Код подразделения:<br>При обнаружении неточности в данных<br>заявление на уточнение персональных д                                                                                                    | Вы можете их скорректирован<br>данных.                                                                                                    | ть, направив в налоговый                                                                         | орган                                                               |                                              |             |
|                 | Сведения об ИП для заполнения                                                                                                    |                                                                                                    |                                                                                                  |                                                                     |                                              |             |
|                 | Email:<br>Контактный телефон:                                                                                                    | kke@                                                                                                    |                                                                                                  |                                                                     |                                              |             |
|                 |                                                                                                    |                                                                                                    |                                                                                                  |                                                                     |                                              | Далее       |
|                 | © 2013–2022 ФНС России                                                                                                    |                                                                                                    |                                                                                                  |                                                                     |                                              | Помощь      |

## 1 шаг – подготовка заявления.

На 1 шаге отображается блок сведений, сформированных автоматически. Блок сведений отображается в следующем виде:

2

| Сведения, сформированные автома                                                                        | тически для: Кукушкин Василий Иванович,                                                                                                    |
|----------------------------------------------------------------------------------------------------|----------------------------------------------------------------------------------------------------|
| Вы авторизованы посредством сертификата Э                                                              | П с серийным номером: 3473DC00                                                                                                    |
| Вы можете сформировать заявление на п<br>центром ФНС России.<br>Не направляйте повторных заявлений, по | еревыпуск сертификата ЭП только в случае наличия у Вас действующего сертификата ЭП, выданного Удостоверяющим<br>жа не будет завершена обработка предыдущего заявления на перевыпуск сертификата ЭП. |
| Фамилия, имя, отчество:                                                                                | Кукушкин Василий Иванович                                                                                                    |
| ИНН:                                                                                                   |                                                                                                    |
| ОГРНИП:                                                                                                |                                                                                                    |
| СНИЛС:                                                                                                 | 000-000-000 00                                                                                                    |
| Страна:                                                                                                | Российская Федерация                                                                                                    |
| Регион:                                                                                                |                                                                                                    |
| Населенный пункт:                                                                                      |                                                                                                    |
| Адрес:                                                                                                 |                                                                                                    |
| Пол:                                                                                                   | Мужской                                                                                                    |
| Дата рождения:                                                                                         |                                                                                                    |
| Место рождения:                                                                                        | -                                                                                                    |
| Гражданство:                                                                                           | Российская Федерация                                                                                                    |
| Вид документа удостоверяющего личность:                                                                | Паспорт гражданина Российской Федерации                                                                                                    |
| Серия документа:                                                                                       | -                                                                                                    |
| Номер документа:                                                                                       | -                                                                                                    |
| Дата выдачи:                                                                                           | -                                                                                                    |
| Кем выдан:                                                                                             |                                                                                                    |
| Код подразделения:                                                                                     | -                                                                                                    |
| При обнаружении неточности в данных В<br>заявление на уточнение персональных да                        | ы можете их скорректировать, направив в налоговый орган<br>энных.                                                                                                    |
| Сведения об ИП для заполнения                                                                          |                                                                                                    |
| Email:                                                                                                 | kke@                                                                                                    |
| Контактный телефон:                                                                                    |                                                                                                    |
|                                                                                                    | Далее                                                                                                    |

## 2 шаг – формирование и отправка заявления.

Перед отправкой Заявления убедитесь в корректности информации, заполненной на шаге 1. Для того чтобы передать подготовленное заявление, необходимо нажать кнопку «Подписать и отправить».

## 3 шаг – получение ответа.

Наблюдать за ходом рассмотрения запроса, а также получить ответ от налогового органа по направленному запросу можно на странице «Информация о заявлениях на перевыпуск сертификата ЭП».

На странице «Информация о заявлениях на перевыпуск сертификата ЭП» отображается ход обработки направленного Заявления на перевыпуск сертификата электронной подписи.

Переход на страницу может быть осуществлен со страницы формирования заявления по ссылке «Информация о заявлениях на перевыпуск сертификата ЭП».

Страница «Информация о заявлениях на перевыпуск сертификата электронной подписи» отображается в виде:

| О ЛИЧНЫЙ КАБИНЕТ ИП                                                              | 3<br>Меры поддержки компаний и<br>предпринимателей                                                              | КУКУШКИН ВАСИЛИ                                             | ий иванович<br>• инн 💽 🗊 лк                                                             | ФЛ АУСН =          |
|----------------------------------------------------------------------------------|----------------------------------------------------------------------------------------------------|-------------------------------------------------------------|-----------------------------------------------------------------------------------------|--------------------|
| < Назад в «Получение сертификата ЭП»<br>Информация о заявлениях н                | Главная > Информация о заявлен<br>а перевыпуск сертификата                                                      | иях на перевыпуск сертификата элек<br>а электронной подписи | тронной подписи                                                                         |                    |
| Заявления на изготовление сертифика                                              | та ЭП Заявления на прекращение ,                                                                                | действия сертификата ЭП<br>Действие                         | Полученные ответы                                                                       |                    |
|                                                                                  | Проверка пройдена успешно.<br>Получено уведомление о<br>необходимости ознакомления с<br>содержимым сертификата. | Получить сертификат ЭП                                      | Ди Узедомление о необх<br>ознакомления с содер<br>сертификата ЭП<br>23.08.2022 16:27:24 | адимости<br>жулмым |
| Серийный номер сертификата ЭП, для<br>которого осуществляется перевыпуск<br>037С |                                                                                                    |                                                             |                                                                                         |                    |
| © 2013–2022 ФНС России                                                           |                                                                                                    |                                                             |                                                                                         | 📑 Помощь           |

Состав таблицы:

• Заявление – Документы, направленные пользователем в процессе перевыпуска сертификата ЭП. Ссылка на скачивание направленного документа в формате \*.pdf.

- Комментарии Статус проверки заявления.
- Действие Кнопки управления процессом перевыпуска сертификата ЭП.

• Полученные ответы – Документы, полученные в Личном кабинете ЮЛ в процессе перевыпуска сертификата ЭП.

Для перехода в мастер получения сертификата ЭП необходимо нажать кнопку «Получить сертификат ЭП» на странице «Информация о заявлениях на перевыпуск сертификата электронной подписи».

Страница мастера получения сертификата ЭП представлена в виде пошаговой инструкции и содержит следующие шаги:

- Шаг 1 Запрос на изготовление сертификата ЭП.
- Шаг 2 Обработка запроса.
- Шаг 3 Получение сертификата ЭП.
- Шаг 4 Отзыв ранее выданного сертификата ЭП.
- Шаг 5 Установка сертификата ЭП на носитель.

4

| личный кабинет ип                                                                                                    | еры поддержки компаний и 🗸 🗸                                                                                             | КВ КУКУШКИН ВАСИЛИЙ ИВАНОВИЧ<br>ОГРНИП<br>Система: • ИНН                    | 🗹 🗊 лкол аусн 🚍                         |
|----------------------------------------------------------------------------------------------------|----------------------------------------------------------------------------------------------------|-----------------------------------------------------------------------------|-----------------------------------------|
| <ul> <li>Назад в «Информация о заявлениях на перевыпуск<br/>Информация о заявлениях на перевыпуск сертифика</li> <li>Получение сертификата электронно</li> </ul> | < сертификата электронной подписи»  <br>па электронной подписи > Получение сер<br>ОЙ ПОДПИСИ                             | Главная ><br>отификата ЭП                                                   |                                         |
| <ul> <li>Запрос на<br/>изготовление<br/>сертификата ЭП</li> <li>Обработн<br/>запроса</li> </ul>                                                                  | ка 🗿 Получение<br>сертификата ЭП                                                                                         | Отзыв<br>ранее выданного у Ус<br>ранее выданного (5 се<br>сертификата ЭП    | становка<br>ертификата ЭП<br>а носитель |
| При нажатии кнопки "Сформировать" будет п<br>новый неэкспортируемый ключ и PKCS10, кото<br>После успешной проверки необходимо подпи                              | роведена проверка носителя ключевой и<br>орые будут записаны на Ваш ключевой н<br>исать и отправить запрос на изготовлен | информации на наличие достаточного своби<br>юситель.<br>иие сертификата ЭП. | одного места и будет сформирован        |
| Сформировать                                                                                                    |                                                                                                    |                                                                             |                                         |
| Проверка носителя ключевой информации                                                                                                    | и                                                                                                    |                                                                             |                                         |
| Запись нового неэкспортируемого ключа н                                                                                                    | на носитель ключевой информации                                                                                          |                                                                             |                                         |
| Ормирование запроса на изготовление се                                                                                                    | ертификата ЭП                                                                                                    |                                                                             |                                         |
| Подписать и отправить                                                                                                    |                                                                                                    |                                                                             |                                         |
| © 2013-2022 ФНС России                                                                                                    |                                                                                                    |                                                                             | <u>с</u> Помощь                         |

На странице «Шаг 1 – Запрос на изготовление сертификата ЭП» необходимо нажать кнопку «Сформировать» и следовать инструкции. После того как запрос на изготовление сертификата ЭП будет сформирован, необходимо нажать кнопку «Подписать и отправить».

После успешной отправки запроса на перевыпуск сертификата ЭП отобразится страница со списком заявлений на перевыпуск сертификата ЭП.

| 🧿 личный кабинет ип                                                                        | 3<br>Меры поддержки компаний и<br>предпринимателей                                                              | КУКУШКИН ВАСИЛИ                                            | <b>й иванович</b><br>• инн | 2                                                                         | ЛК ФЛ АУСН                        | F      |  |
|--------------------------------------------------------------------------------------------|----------------------------------------------------------------------------------------------------|------------------------------------------------------------|----------------------------|---------------------------------------------------------------------------|-----------------------------------|--------|--|
| <ul> <li>Назад в «Получение сертификата ЭП»</li> <li>Информация о заявлениях на</li> </ul> | Главная > Информация о заявлен<br>Перевыпуск сертификата                                                        | иях на перевыпуск сертификата элект<br>ЭЛЕКТРОННОЙ ПОДПИСИ | гронной подписи            |                                                                           |                                   |        |  |
| Заявления на изготовление сертификата                                                      | ЭП Заявления на прекращение д                                                                                   | цействия сертификата ЭП                                    |                            |                                                                           |                                   |        |  |
| Заявление                                                                                  | Комментарии                                                                                                    | Действие                                                   | Полученн                   | ые ответы                                                                 |                                   |        |  |
|                                                                                            | Проверка пройдена успешно.<br>Получено уведомление о<br>необходимости ознакомления с<br>содержимым сертификата. | Получить сертификат ЭП                                     | <u>↓</u> pdf               | Уведомление о не<br>ознакомления с с<br>сертификата ЭП<br>23.08.2022 16:2 | еобходимости<br>одержимым<br>7:24 |        |  |
| Запрос на изготовление<br>сертификата ЭП<br>23.08.2022 16:22:29                            |                                                                                                    |                                                            |                            |                                                                           |                                   |        |  |
| Серияный номер сертификата ЭП, для<br>которого осуществляется перевыпуск:<br>037С5         |                                                                                                    |                                                            |                            |                                                                           |                                   |        |  |
|                                                                                            |                                                                                                    |                                                            |                            |                                                                           |                                   |        |  |
| © 2013-2022 ФНС России                                                                     |                                                                                                    |                                                            |                            |                                                                           | ¢.                                | Помощь |  |

В таблице на странице «Информация о заявлениях на перевыпуск сертификата ЭП» отобразится направленный на предыдущем шаге запрос на изготовление сертификата ЭП.

После успешной обработки запроса на изготовление сертификата ЭП в столбце «Действие» появится кнопка «Получить сертификат ЭП».

После клика на кнопку «Получить сертификат ЭП» осуществляется переход в мастер получения сертификата ЭП на Шаг 3 - Получение сертификата ЭП.

| Перы поддержки компаний и     Перы поддержки компаний и     предпринимателей     Кукушкин василий иванович     Кискики     Кискикии     Кискикии     Кискикии     Кискикии     Кискикии     Кискикии     Кискикии     Кискикии     Кискикии     Кискикии     Кискикии     Кискикиии     Кискикииии     Кискикииииии     Кискикииииииииииииииииииииииииииииии |
|----------------------------------------------------------------------------------------------------|
| < Назад в «Информация о заявлениях на перевыпуск сертификата электронной подписи» Главная ><br>Информация о заявлениях на перевыпуск сертификата электронной подписи > Получение сертификата ЭП<br>Получение съртификата электронной подписи                                                                                                    |
| Запрос<br>на изготовление сертификата ЭП Обработка Э Получение<br>сертификата ЭП Обработка Э Получение<br>сертификата ЭП Установка<br>сертификата ЭП Установка<br>сертификата ЭП Установка<br>эапроса                                                                                                    |
| Ваш запрос на изготовление сертификата ЭП успешно обработан.<br>На этой странице вы можете просмотреть информацию об изготовленном сертификате ЭП.<br>Запись изготовленного сертификата ЭП на носитель ключевой информации будет доступна после подтверждения ознакомления с содержимым сертификата путем<br>подписания «Уведомления о необходимости ознакомления с содержимым сертификата ЭП» и отправки «Заявления на прекращение действия сертификата ЭП», для<br>которого производится перевыпуск.                                                                                                    |
| Скачать полученные ответы:<br>Уведомление о необходимости ознакомления с содержимым сертификата ЭП<br>24.08.2022 13:21:10                                                                                                    |
| Просмотреть Подписать и отправить                                                                                                    |
| © 2013–2022 ФНС России                                                                                                    |

На данной странице есть возможность скачать документ «Уведомление о необходимости ознакомления с содержимым сертификата ЭП», кликнув на иконку документа.

Для просмотра печатной формы документа «Уведомление о получении сертификата ЭП» необходимо нажать «Просмотреть».

Чтобы отправить документ «Уведомление о получении сертификата ЭП» нажмите кнопку «Подписать и отправить».

После успешной отправки документа «Уведомление о получении сертификата ЭП» в списке заявлений на перевыпуск сертификата ЭП в столбце «Действие» отобразится кнопка «Отозвать старый сертификат ЭП».

После клика на кнопку «Отозвать ранее выданный сертификат ЭП» осуществляется переход в мастер получения сертификата ЭП на Шаг 4 – Отзыв ранее выданного сертификата ЭП.

| 🥘 ЛИЧНЫЙ КАБИНЕТ ИП                                                                                                   | 3<br>Меры поддержки компаний и<br>предпринимателей                                                                       | <ul> <li>КУКУШКИН ВАСИЛИЙ ИВАНОВИЧ</li> <li>ОГРНИП<br/>Система:</li> </ul>                             | 🗹 🗈 лкел лисн 🚍                           |  |
|----------------------------------------------------------------------------------------------------|----------------------------------------------------------------------------------------------------|----------------------------------------------------------------------------------------------------|-------------------------------------------|--|
| Получение сертификата элект                                                                                           | ронной подписи                                                                                                    |                                                                                                    |                                           |  |
| Запрос<br>на изготовление 📀 Обра<br>сертификата ЭП                                                                    | ботка 🕐 Получение<br>оса сертификата ЭП                                                                                  | Отзыв<br>ранее выданного с 5 с<br>сертификата ЭП                                                       | ′становка<br>ертификата ЭП<br>іа носитель |  |
| Для формирования заявления на прекра<br>После подписания заявление будет напр<br>сертификат ЭП, предварительно пройдя | щение действия текущего сертификата Э<br>авлено для обработки. В дальнейшем для<br>троверки выполнения условий доступа к | П нажмите "Подписать и отправить".<br>I авторизации в личном кабинете необходимо I<br>Личному кабинету | использовать новый выпущенный             |  |
| Сведения заявления на прекра                                                                                          | цение действия сертификата ЭІ<br>-                                                                                       | 1                                                                                                    |                                           |  |
| Серийный номер сертификата:                                                                                           | 36FB                                                                                                    |                                                                                                    |                                           |  |
| действителен по:                                                                                                    | 22.11.2023 19:41:11                                                                                                    |                                                                                                    |                                           |  |
| SN:                                                                                                    | Кукушкин                                                                                                    |                                                                                                    |                                           |  |
| G:                                                                                                    | Василий Иванович                                                                                                    |                                                                                                    |                                           |  |
| ИНН:                                                                                                    |                                                                                                    |                                                                                                    |                                           |  |
| ОГРНИП:                                                                                                    |                                                                                                    |                                                                                                    |                                           |  |
|                                                                                                    |                                                                                                    |                                                                                                    |                                           |  |
| Просмотреть Подпис                                                                                                    | ать и отправить                                                                                                    |                                                                                                    |                                           |  |
| © 2013–2022 ФНС России                                                                                                |                                                                                                    |                                                                                                    | 🗗 Помощь                                  |  |

На 4 шаге отображается блок сведений, сформированных автоматически. Вы можете просмотреть сформированное заявление перед отправкой, нажав кнопку «Просмотреть».

Для того чтобы передать сведения заявления на прекращение действия сертификата ЭП, необходимо нажать кнопку «Подписать и отправить».

После успешной отправки заявления осуществляется переход на следующий шаг мастера получения сертификата ЭП – Шаг 5 - Установка сертификата ЭП на носитель ключевой информации.

7

| меры под<br>предпринк                                                                                                    | цержки компаний и 💦 😪                                                                                               | КУКУШКИН ВАСИЛИЙ ИЕ<br>ОГРНИП<br>Система:                | аанович<br>IHH                        | 🗐 лкол и        | AVCH =  |
|----------------------------------------------------------------------------------------------------|----------------------------------------------------------------------------------------------------|----------------------------------------------------------|---------------------------------------|-----------------|---------|
| <ul> <li>Назад в «Информация о заявлениях на перевыпуск серти<br/>Информация о заявлениях на перевыпуск сертификата эле</li> <li>Получение сертификата электронной п</li> </ul>                                                              | фиката электронной подписи»<br>стронной подписи > Получение<br>ОДПИСИ                                               | Главная ><br>сертификата ЭП                              |                                       |                 |         |
| Запрос<br>Иа изготовление Обработка<br>сертификата ЭП                                                                                                    | <ul> <li>Получение</li> <li>сертификата ЭП</li> </ul>                                                               | Отзыв<br>ранее выданного<br>сертификата ЭП               | Установка<br>сертификат<br>на носител | га ЭП<br>Ь      |         |
| Для записи сертификата ЭП необходимо:<br>• проверить, что к компьютеру подключен носите,<br>генерации ключевой информации (ключа электр<br>• нажать кнопку "Записать сертификат на носител<br>• дождаться сообщения об окончании установки - | ь ключевой информации, которі<br>онной подписи);<br>ключевой информации" и следс<br>процесс длится несколько секунд | ый был использован при создані<br>вать инструкциям;<br>, | ии запроса на изготови                | ление сертифика | та ЭП и |
| Скачать полученные ответы:                                                                                                    |                                                                                                    |                                                          |                                       |                 |         |
| Записать сертификат на носитель ключевой                                                                                                    | информации                                                                                                    |                                                          |                                       |                 |         |
| © 2013–2022 ФНС России                                                                                                    |                                                                                                    |                                                          |                                       | C               | Помощь  |

Для записи КСКПЭП необходимо:

• Проверить, что к компьютеру подключен носитель ключевой информации, который был использован при создании запроса на изготовление сертификата и генерации ключевой информации (ключа электронной подписи).

• Нажать кнопку "Записать сертификат на носитель ключевой информации" и следовать инструкциям".

После успешной записи сертификата ЭП на носитель ключевой информации появится сообщение: "Сертификат ЭП успешно установлен на носитель ключевой информации".

Для дальнейшей работы с новым сертификатом ЭП рекомендуется осуществить «Выход» из сервиса «Личный кабинет налогоплательщика ИП» и выполнить авторизацию, указав новый сертификат ЭП.